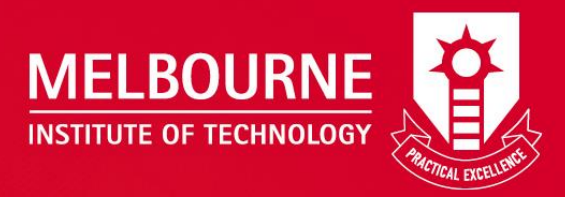

# Guide to Pay Fee online using BPoint via AMS

Academic Management System (AMS) online.mit.edu.au/ams

# Please follow the following steps to pay your fee online using BPoint via AMS.

Step 1. Go to AMS at <a href="https://online.mit.edu.au/ams/">https://online.mit.edu.au/ams/</a> and login with your username and password.

| St. Q. D. O. C                                                                                                    |
|----------------------------------------------------------------------------------------------------|
| Sign in (Username and password will be same as the one you use to access computers in campus for both staff and students) Username: Password: Login Reset your password |
|                                                                                                    |

Students can get IT support from Service Desk during the hours of Monday to Friday 9:00am to 5:00pm. Service Desk can be contacted via <u>servicedesk@mit.edu.au</u> or (03) 86006725 or level 3.

Setp 2: Once you logged into AMS, click on the "My Finance" link.

| Home                                                   | Timetable Examinations Documents Enro                                                                                                    | olments C                                   | areer Development Portal                                                                                                    | Student services (                                                                                                    | Contacts                                                                                                    |
|--------------------------------------------------------|----------------------------------------------------------------------------------------------------|---------------------------------------------|----------------------------------------------------------------------------------------------------|----------------------------------------------------------------------------------------------------|----------------------------------------------------------------------------------------------------|
| AMS p                                                  | portal                                                                                                    |                                             |                                                                                                    |                                                                                                    |                                                                                                    |
| Home                                                   | Online Enrolment Create timetable Timetat                                                                                                    |                                             |                                                                                                    |                                                                                                    | Special Consideration Application My Finance Profile My Appointments                                                                                                    |
| Dashb                                                  | board                                                                                                    |                                             |                                                                                                    |                                                                                                    |                                                                                                    |
| Арроі                                                  | pintments (0 appointments from today)                                                                                                    |                                             | Upcomming Payment Plans                                                                                                    |                                                                                                    |                                                                                                    |
| My un                                                  | nits Semester 3, 2017 GA501 Foundations in Accounting                                                                                                    |                                             | Payment Plan<br>1                                                                                                    | Amount<br>\$1000.00                                                                                                    | Due Date<br>Thursday, 30 November 2017                                                                                                    |
| Impor                                                  | rtant dates <u>(View all)</u>                                                                                                    |                                             | Note: If you have made any pa                                                                                                    | artial payment towards ar                                                                                                    | ny of these payment plans it is being reflected in your detail statement. To access you                                                                                                    |
| 24 N<br>08 D<br>25 D<br>Dec<br>01 Ja<br>26 Ja<br>26 Ja | Nov Last day to add a unit<br>Last day to add a unit<br>Last day to defer/reduce study load without finn<br>penalty for enrolment variation purposes. Finan<br>penalty does apply if a student withdraws from<br>course of study.<br>Dec - 29 Christmas Break – MIT closed no classes schedu<br>of or this week<br>Nam New Years Day Public Holiday - MIT closed no cl<br>scheduled for this day<br>Australia Day Public Holiday.<br>Jan Last day to withdraw without academic penalty | ancial<br>ticial<br>their<br>alled<br>asses | Student support services Student support services The new semester has begun support you as you settle in to We would like to take this opp completion of your studies th the working world. Book now and take charge of Counseling: if you have highly qualified counse Academic Skills Support | and the adjustment to hij<br>tertlary studies. These si<br>iortunity to thank those of<br>us far. We urge all of you t<br>your Academic Success!<br>personal issues that are<br>lor (this is a free and cond<br>t services – <u>book now</u> (th | gher education studies can be a challenging experience. MIT have highly qualified staff to<br>ervices are available "free of charge" to all new and continuing students at MIT.<br>If you who have continued with us this semester and congratulate you on the successful<br>to make the most of this great opportunity for success in this next step towards entering<br>hindering your ability to succeed academically, book now for an appointment with our<br>fidential service)— <u>book now</u><br>is is a free service) |
|                                                        |                                                                                                    |                                             | Announcements (View all)                                                                                                    |                                                                                                    |                                                                                                    |

Setp 3 : Choose an option (Debit Card or Master Card) to pay fee.

| Home                | Timetable      | Examinations      | Documents      | s Enrolme   | nts Caree   | er Develop    | ment Portal | Student services | Contacts  |            |         |      |
|---------------------|----------------|-------------------|----------------|-------------|-------------|---------------|-------------|------------------|-----------|------------|---------|------|
| AMS p               | ortal          |                   |                |             |             |               |             |                  |           |            |         |      |
|                     |                |                   |                |             |             |               | ignments    |                  | s Special | My Finance | Profile | Help |
| My Fin              | ance           |                   |                |             |             |               |             |                  |           |            |         |      |
| Balance             | \$2176.00 (C   | Outstanding)      | Credit Card    |             | BPOINT (    | Debit<br>Card |             |                  |           |            |         |      |
| My Acc<br>Service A | ount Prelimin  | nary Invoices Fir | nal Invoices I | My Statemen | t BPoint Pa | ayments       |             |                  |           |            |         |      |
| Higher E            | ducation Accou | ints              |                |             |             |               |             |                  |           |            |         |      |
| Sr# T               | tle            | Commencer         | nent Date      | TermKey     | Amount      | FeeHelp E     | Balance     |                  |           |            |         |      |

## Setp 4 : Verify the amount to pay

| Home   | Timetable      | Examinations  | Documents   | Enrolments    | Career Dev  | elopment Porta | I Student services | Contacts  |                           |         |                 |      |
|--------|----------------|---------------|-------------|---------------|-------------|----------------|--------------------|-----------|---------------------------|---------|-----------------|------|
| AMS p  | ortal          |               |             |               |             |                |                    |           |                           |         |                 |      |
|        |                | olment Create | timetable T | imetable Atte | endance My  | assignments    |                    | s Special | Consideration Application | Profile | My Appointments | Help |
| Make   | Payment        |               |             |               |             |                |                    |           |                           |         |                 |      |
| Make a | Payment        |               |             |               |             |                |                    |           |                           |         |                 |      |
| Amo    | ount (AUD):    | 2176.00       | >           |               |             |                |                    |           |                           |         |                 |      |
|        | Reference: *   |               |             |               |             |                |                    |           |                           |         |                 |      |
| P      | roceed with Pa | /ment Cancel  |             |               |             |                |                    |           |                           |         |                 |      |
| Sr# T  | tle            | Commence      | ment Date   | TermKey An    | nount FeeHe | lp Balance     |                    |           |                           |         |                 |      |

Note: if you want make a partial payment please change the amount.

### Step 5: Enter the payment reference detail

| Hom  | Timetable       | Examinatio | ns Documen    | s Enrolmer | ts Career | Development Porta | Student services | Contacts  |                           |            |                 |      |
|------|-----------------|------------|---------------|------------|-----------|-------------------|------------------|-----------|---------------------------|------------|-----------------|------|
| AMS  | portal          |            |               |            |           |                   |                  |           |                           |            |                 |      |
| Home | Online Enr      | olment Cre | ate timetable | Timetable  |           | My assignments    |                  | s Special | Consideration Application | My Finance | My Appointments | Help |
| Mak  | Payment         |            |               |            |           |                   |                  |           |                           |            |                 |      |
| Mak  | a Payment       |            |               |            |           |                   |                  |           |                           |            |                 |      |
| Ar   | iount (AUD): *  | 2176.00    |               |            |           |                   |                  |           |                           |            |                 |      |
|      | Reference: *    | $\subset$  | $\supset$     |            |           |                   |                  |           |                           |            |                 |      |
|      | Proceed with Pa | yment Can  | cel           |            |           |                   |                  |           |                           |            |                 |      |
| Sr#  | Title           | Comme      | cement Date   | TermKey    | Amount Fe | eeHelp Balance    |                  |           |                           |            |                 |      |

### Step 6: Press button "Proceed with Payment"

| Home   | Timetable     | Examin  | nations | Documen  | ts Enrolm | ents Career | Development Porta | al Student services | Contacts  |                             |         |      |
|--------|---------------|---------|---------|----------|-----------|-------------|-------------------|---------------------|-----------|-----------------------------|---------|------|
| AMS p  | ortal         |         |         |          |           |             |                   |                     |           |                             |         |      |
| Home   |               | olment  |         | imetable |           |             | My assignments    |                     | s Special | I Consideration Application | Profile | Help |
| Make I | ayment        |         |         |          |           |             |                   |                     |           |                             |         |      |
| Make a | Payment       |         |         |          |           |             |                   |                     |           |                             |         |      |
| Amo    | unt (AUD): *  | 2176.00 |         |          |           |             |                   |                     |           |                             |         |      |
|        | Reference: *  |         |         |          |           |             |                   |                     |           |                             |         |      |
| P      | oceed with Pa | ment    | Cancel  |          |           |             |                   |                     |           |                             |         |      |

**Step 7:** Confirm proceeding with payment by pressing "ok" button.

| Home Timetable Examinations Documents Enrolments Career Development Portal | al Student services Contacts                                                                   |
|----------------------------------------------------------------------------|------------------------------------------------------------------------------------------------|
| AMS portal                                                                 |                                                                                                |
| Home Online Enrolment Create timetable Timetable Attendance My assignments | My courses and units Special Consideration Application My Finance Profile My Appointments Help |
| Make Payment                                                               |                                                                                                |
| Make a Payment                                                             | Confirm you are proceeding with payment process?                                               |
| Amount (AUD): * 2176.00                                                    | Cancel                                                                                         |
| Reference: *                                                               |                                                                                                |
| Proceed with Payment Cancel                                                |                                                                                                |

Step 8: Enter your date of birth (DD/MM/YYYY).

| vment                                                                                         |
|-----------------------------------------------------------------------------------------------|
| ng MIT's online payment system.                                                               |
| a.                                                                                            |
| ons are Monday-Friday, 9 am to 5 pm AEST, excluding Australian and Victorian Public Holidays. |
|                                                                                               |
| stitute of Technology                                                                         |
|                                                                                               |
| Payment                                                                                       |
|                                                                                               |
|                                                                                               |
|                                                                                               |
| N N                                                                                           |
| r                                                                                             |

|                                                  | Make a Payment Privacy                                                                                                    |
|--------------------------------------------------|----------------------------------------------------------------------------------------------------|
| Make a pa                                        | vment                                                                                                    |
| make a pa                                        | yment -                                                                                                    |
| Thank you for choosin                            | g MIT's online payment system.                                                                                                    |
| If you require any assi<br>at finance@mit.edu.au | .tance regading finances, contact Finance Department at Level 2, 288 La Trobe Street, Melbourne, VIC 3000 or call 03 8600 6733 during operation hours. Alternatively, you can email u |
| Our Hours of Operatio                            | ns are Monday-Friday, 9 am to 5 pm AEST, excluding Australian and Victorian Public Holidays.                                                                                          |
| You are paying                                   |                                                                                                    |
| MIT - Melbourne In                               | stitute of Technology                                                                                                    |
| Biller Code                                      |                                                                                                    |
| 1411669 - Online I                               | Payment                                                                                                    |
| Reference 1                                      |                                                                                                    |
| Test                                             |                                                                                                    |
|                                                  |                                                                                                    |
| Date of Birth                                    |                                                                                                    |

Step 10: Enter the credit card or debit card detail (Master or VISA card accepted only).

| Choose a Payment Method |                       |
|-------------------------|-----------------------|
| Card     TSA            | Other Payment Methods |
| Card number             |                       |
| Expiry date             | CVN 🔁                 |
| < BACK                  | NEXT >                |

Step 11: Press "Next" button.

| Choose a Payment Method  |                                           |
|--------------------------|-------------------------------------------|
| <ul> <li>Card</li> </ul> | <ul> <li>Other Payment Methods</li> </ul> |
|                          | Chalcenflage                              |
| Card number              |                                           |
| Expiry date              |                                           |
| MM YY                    |                                           |
| K BACK                   | NEXT >                                    |

| Review Details |                                         | × |
|----------------|-----------------------------------------|---|
| You are Paying | MIT - Melbourne Institute of Technology |   |
| Biller Code    | 1411669 - Online Payment                |   |
| Reference 1    | Test                                    |   |
| Date of Birth  | 01/01/1996                              |   |
| Student Number | MIT162189                               |   |
| Amount         | AUD 0.05                                |   |
| Card Number    | 484471245                               |   |
| Expiry Date    | 02/21                                   |   |
| < BACK         | PAY >                                   |   |

Step 13: Press "Pay" Button.

Step 14: Print or Email receipt to your MIT email address.

| Home            | Timetable              | Examinati                  | ons Docume     | nts Enrolme | nts Career | Development Porta | al Student services  | Contacts |                 |            |            |         |                 |      |
|-----------------|------------------------|----------------------------|----------------|-------------|------------|-------------------|----------------------|----------|-----------------|------------|------------|---------|-----------------|------|
| AMS portal      |                        |                            |                |             |            |                   |                      |          |                 |            |            |         |                 |      |
| Home            | Online Enr             | olment Cre                 | eate timetable | Timetable   | Attendance | My assignments    | My courses and units | Special  | Consideration A | pplication | My Finance | Profile | My Appointments | Help |
| Payment Receipt |                        |                            |                |             |            |                   |                      |          |                 |            |            |         |                 |      |
| Payment Receipt |                        |                            |                |             |            |                   |                      |          |                 |            |            |         |                 |      |
|                 | Student ID:            | . MIT162189                |                |             |            |                   |                      |          |                 |            |            |         |                 |      |
| Rec             | eipt Number:           | rer: 78808922746           |                |             |            |                   |                      |          |                 |            |            |         |                 |      |
| Pa              | ayment Date:           | ate: 23/11/2017 5:09:09 PM |                |             |            |                   |                      |          |                 |            |            |         |                 |      |
|                 | Biller Code:           | 1411669                    |                |             |            |                   |                      |          |                 |            |            |         |                 |      |
| Refe            | erence Detail:         | ali: Test                  |                |             |            |                   |                      |          |                 |            |            |         |                 |      |
| Paym            | ent Amount:            | 20.05 AUD                  |                |             |            |                   |                      |          |                 |            |            |         |                 |      |
|                 | Credit Card<br>Number: | urd 456471289<br>er:       |                |             |            |                   |                      |          |                 |            |            |         |                 |      |
|                 | Status:                | Approved                   |                |             |            |                   |                      |          |                 |            |            |         |                 |      |
| P               | rint Receipt           | Email Receip               | Back           |             |            |                   |                      |          |                 |            |            |         |                 |      |